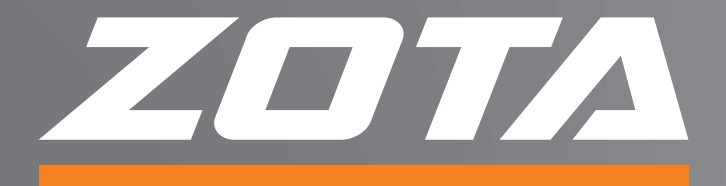

# модуль управления **ZOTA GSM/GPRS**

## ПАСПОРТ И РУКОВОДСТВО ПО ЭКСПЛУАТАЦИИ

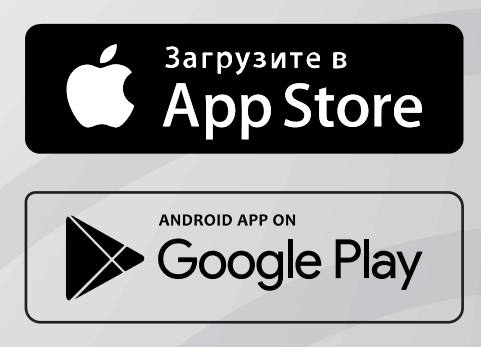

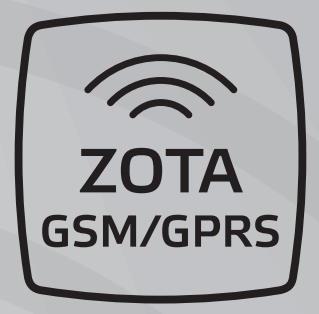

#### СОДЕРЖАНИЕ

| Введение2                                                       |
|-----------------------------------------------------------------|
| 1. Общие сведения об изделии                                    |
| 2. Технические данные4                                          |
| 3. Комплект поставки4                                           |
| 4. Подключение GSM/GPRS модуля5                                 |
| 4.1. Подключение модуля GSM/GPRS к котлам ZOTA Smart SE, Solid, |
| MK-S, MK-S Plus, Lux, МК и ПУ Prom EMR5                         |
| 4.2. Подключение модуля GSM/GPRS к котлам ZOTA Stahanov,        |
| Optima, Twist, Pellet S, Robot, Maxima8                         |
| 4.3. Подключение модуля GSM/GPRS к котлам ZOTA Magna10          |
| 5. Требования к SIM-карте (при использовании модуля GSM/        |
| GPRS)11                                                         |
| 6. Порядок работы GSM/GPRS модуля12                             |
| 7. Подключение котлов к сети Интернет                           |
| 8. Список пользовательских команд и ошибок, передаваемых с      |
| помощью SMS команд и мобильного интернета18                     |
| 8.1. Пользовательские SMS - команды (при использовании модуля   |
| GSM/GPRS)18                                                     |
| 8.2. Пользовательские команды, передаваемые с помощью           |
| мобильного интернета24                                          |
| 8.3. Список SMS сообщений и Push уведомлений25                  |
| 9. Свидетельство о приемке и продаже26                          |
| 10. Гарантийные обязательства27                                 |
| Приложение 1                                                    |

Предприятие - изготовитель оставляет за собой право вносить изменения в конструкцию модуля, не ухудшающие потребительского качества изделий.

#### Введение.

Уважаемый пользователь, благодарим Вас за то, что вы приобрели продукцию нашего производства.

Этот паспорт и инструкцию по эксплуатации, как и всю свою продукцию, мы готовили для Вас с особой тщательностью, но несмотря на все наши усилия, в паспорте могут встретиться некоторые неточности. В случае их обнаружения просим Вас сообщить о них с помощью раздела обратная связь, доступного по QR-коду ниже:

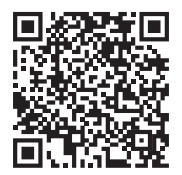

#### Обратная связь ZOTA

Настоящий паспорт и инструкция по эксплуатации предназначена для изучения работы, правил монтажа, эксплуатации и технического обслуживания изделия.

#### Преимущества и особенности изделия:

- работа с внешним сервером www.control.zota.ru делает возможным доступ к контроллеру котла через Интернет;

- просмотр текущих параметров контроллера;

 редактирование большинства параметров контроллера (пользовательских и сервисных);

- регистрация основных параметров и аварийных состояний;

- оповещение об аварийных ситуациях с помощью SMS и Push-уведомлений;

- запись статистики работы котла;

- просмотр статистики работы котла;

- функция расчета затрат на отопление с учетом ночного тарифа.

#### 1. Общие сведения об изделии.

1.1. Модуль управления ZOTA GSM/GPRS, в дальнейшем модуль GSM/GPRS, предназначен для контроля и управления котлами с помощью мобильного телефона через службу коротких сообщений (SMS) и при помощи приложения на Android, iOS или через сайт control.zota.ru.

#### Список поддерживаемых устройств:

- Автоматические котлы серий ZOTA Stahanov, Optima, Twist, Pellet S, Robot, Maxima производства от 06.2022;

- Полуавтоматические котлы ZOTA Magna версии 2.

- Эле́ктрокотлы серий ZOTA Smart SĔ, Solid, MK-S, MK-S Plus, Lux, MK.

- Пульты управления ZOTA Prom EMR.

1.2. Модуль GSM/GPRS является дополнительным комплектующим изделием и может устанавливаться на все изделия, маркированные знаком «ZOTA GSM/GPRS».

#### Указание мер безопасности.

Монтаж и подключение модуля GSM/GPRS к котлу можно производить только при полностью обесточенном котле.

Кабель подключения антенны необходимо пропускать только через кабельный ввод во избежание повреждения оболочки кабеля.

Антенну GSM/GPRS запрещается устанавливать вблизи предохранительного клапана и воздухоотводчика для исключения попадания воды на корпус антенны. Также запрещается устанавливать антенну на нагревающиеся поверхности во избежание повреждения антенны.

Запрещается нагрев модуля GSM/GPRS свыше 50°С во избежание повреждения аккумуляторной батареи, расположенной на плате модуля GSM/GPRS. Запрещается разбирать аккумуляторную батарею.

Внимание! Запрещается производить любые подключения на не отключенном котле, это может привести к поражению электрическим током и (или) повреждению модуля GSM/ GPRS. В случае нарушений условий эксплуатации модуля, рекламации не принимаются.

#### Информация о документации:

Инструкция является дополнением к документации котла. В частности, помимо указаний данного руководства, следует соблюдать рекомендации производителя котла.

За ущерб, вызванный несоблюдением руководства, производитель не несёт ответственности.

Убедительная просьба бережно хранить данный паспорт и руководство по эксплуатации, а также другую необходимую документацию, чтобы в случае необходимости можно было воспользоваться ими в любой момент. В случае переезда или продажи устройства следует передать прилагаемую документацию новому пользователю.

#### 2. Технические данные.

Таблица 1

| N⁰ | Наименование                                          | Mодуль GSM/GPRS                                                                                            |
|----|-------------------------------------------------------|----------------------------------------------------------------------------------------------------|
| 1  | Габаритные размеры<br>модуля, мм                      | 115x53x27                                                                                                  |
| 2  | Масса модуля не<br>более, г                           | 130                                                                                                    |
| 3  | Версия программного<br>обеспечения котла,<br>не ниже* | 1) Для котлов Magna с ПО от v2.2.3;                                                                        |
|    |                                                       | 2) Для котлов Smart, SmartSE, Solid, MK-<br>S, MK-S Plus, Prom EMR с ПО от v1.2.3;                         |
|    |                                                       | 3) Для котлов Pellet S, Optima, Twist,<br>Stahanov, Robot, Maxima производства<br>от 06.2022 ПО от v5.2.1; |
|    |                                                       | 4) Для котлов Lux, МК с ПО от v5.4.                                                                        |
| 4  | Версия программного<br>обеспечения модуля,<br>не ниже | 1.5.5                                                                                                    |

\*Программное обеспечение можно обновить самостоятельно, скачав его по ссылке: https://www.zota.ru/information/software/

#### 3. Комплект поставки.

#### Таблица 2

| N₽ | Наименование                           | Модуль<br>GSM/GPRS |
|----|----------------------------------------|--------------------|
| 1  | Модуль GSM/GPRS                        | 1                  |
| 2  | Кабель подключения модуля              | 1                  |
| 3  | Винт M2,5x6 ГОСТ 17473                 | 2                  |
| 4  | Гровер                                 | 2                  |
| 5  | Шайба                                  | 2                  |
| 6  | Антенна GSM/GPRS с кабелем подключения | 1                  |
| 7  | Коробка упаковочная                    | 1                  |
| 8  | Паспорт                                | 1                  |

4. Подключение GSM/GPRS модуля.

4.1. Подключение модуля GSM/GPRS к котлам ZOTA Smart SE, Solid, MK-S, MK-S Plus, Lux, MK и ПУ Prom EMR.

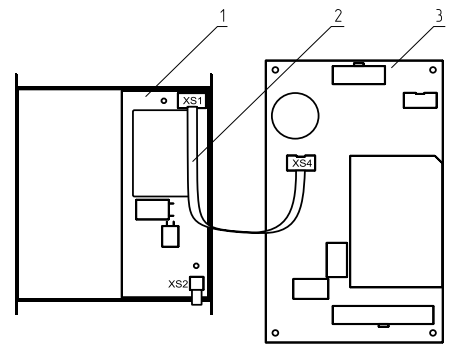

Рис.1 Подключение модуля GSM/GPRS к плате управления БУ ZOTA Lux, MK.

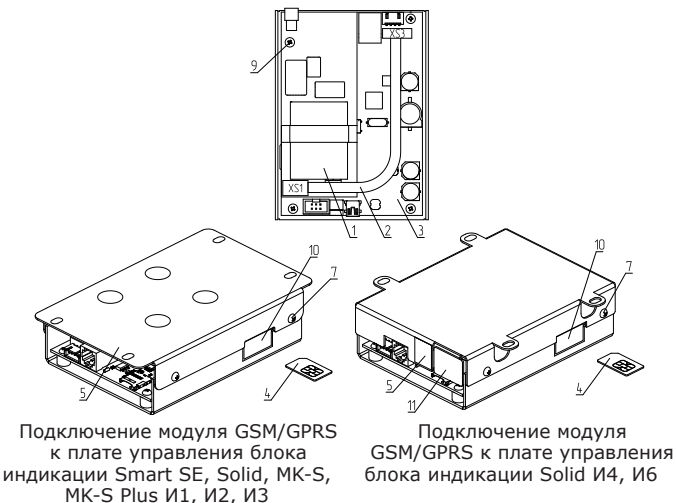

Рис.2 Подключение модуля GSM/GPRS к электрическим котлам ZOTA Smart SE, Solid, MK-S, MK-S Plus и ПУ Prom EMR.

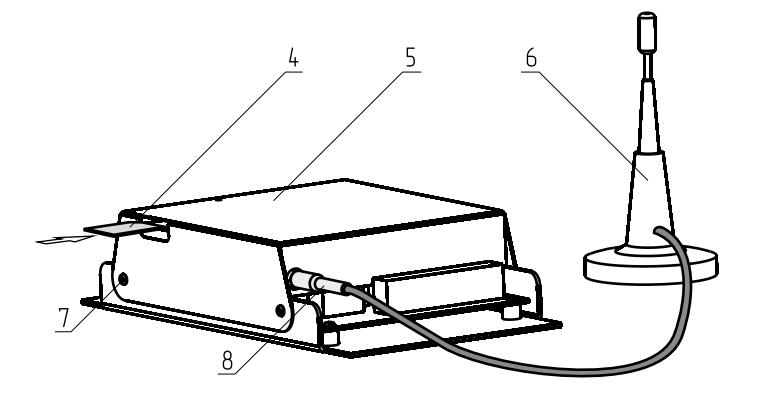

Рис.3 Подключение модуля GSM/GPRS к антенне.

- 1 Модуль
- 2 Кабель подключения модуля GSM/GPRS
- 3 Блок управления (Lux, MK)/
- индикации (Smart SE, Solid, MK-S, MK-S Plus)
- 4 SIM-карта

5 - Металлическое основание (Smart SE, Solid, MK-S, MK-S Plus)/ крышка (Lux, MK)

- 6 Антенна модуля GSM/GPRS
- 7 Саморезы
- 8 Разъем антенны модуля GSM/GPRS
- 9 Винты
- 10 Заглушка гнезда SIM-карты
- 11 Заглушка гнезда антенны
- 12 Панель блока индикации (Smart SE, Solid, MK-S, MK-S Plus)

4.1.1. Модуль GSM/GPRS состоит из платы модуля, на которой находятся разъёмы для присоединения блока управления/ индикации котла (XS1) и антенны (XS2).

4.1.2. Для установки модуля GSM/GPRS на котел необходимо:

• Отключить шнур электропитания котла от сети;

• Открыть (ZOTA Lux) или снять (ZOTA MK, Smart SE, Solid, MK-S, MK-S Plus) кожух котла и отсоединить от блока управления/индикации разъёмы;

• Отвинтить саморезы (поз.7) и снять панель блока индикации (поз.12);

• Закрепить винтами (поз.9) из комплекта поставки плату модуля GSM/GPRS (поз.1) к блоку индикации (поз.3), как показано на рисунке 3 (ZOTA Smart SE, Solid, MK-S, MK-S Plus) или закрепить винтами плату модуля GSM/GPRS в металлической крышке (поз.5), как показано на рисунке 1 (ZOTA Lux, MK);

Подключить модуль GSM/GPRS (поз.1) к блоку управления/ индикации (поз.3), с помощью кабеля управления (поз.2), как показано на рисунке 1 (ZOTA Lux, MK) и рисунке 3 (ZOTA Smart SE, Solid, MK-S, MK-S Plus);

• Установить панель блока индикации (поз.12) и завинтить саморезы (поз.7), как показано на рисунке 2, 3;

• Установить SIM - карту (поз.4) в модуль GSM/GPRS до упора как показано на рисунке 2 (ZOTA Lux, MK). На блоке управления ZOTA Smart SE, Solid, MK-S, MK-S Plus необходимо предварительно удалить заглушку (поз.10) и вставить в модуль GSM/GPRS SIM - карту (поз.4) до упора, как показано на рисунке 3.

Внимание! При неправильной установке SIM-карты возможно повреждение модуля! Предварительно SIM-карту, которую планируется использовать в модуле, необходимо вставить в мобильный телефон и отменить проверку PIN-кода.

• Присоединить разъем антенны (поз.8) к модулю GSM/GPRS. На блоке управления ZOTA Smart SE, Solid, MK-S, MK-S Plus необходимо предварительно удалить заглушку (поз.11 Рис.3);

Закрыть крышку кожуха пульта управления котлом.
Установить антенну (поз.6) на верхнюю часть корпуса котла.

4.2. Подключение модуля GSM/GPRS к котлам ZOTA Stahanov, Optima, Twist, Pellet S, Robot, Maxima.

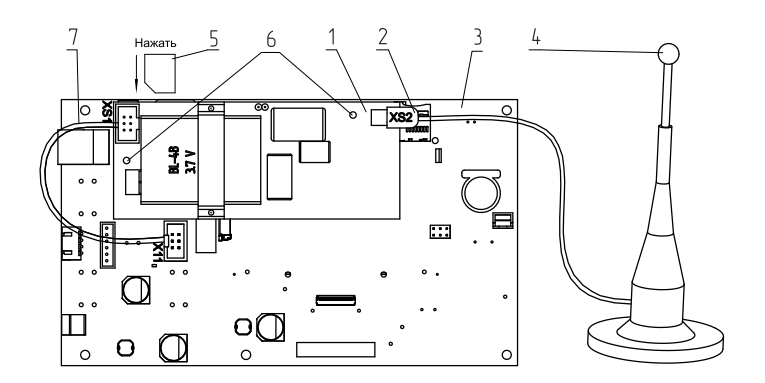

- 1 Модуль GSM/GPRS
- 2 Разъем антенны
- 3 Блок индикации
- 4 Антенна GSM/GPRS
- 5 SIM-Карта
- 6 Крепление модуля
- 7 Кабель подключения модуля
- 8 Отверстия для крепления платы

## Рис.4 Подключение модуля GSM/GPRS к автоматическим котлам ZOTA Stahanov, Optima, Twist, Pellet S, Robot, Maxima.

4.2.1. Модуль GSM/GPRS состоит из платы модуля, на котором находятся разъемы для присоединения платы управления котла (XS1) и антенны (XS2). Для присоединения к плате управления в комплекте имеется кабель подключения модуля (поз.7). В комплекте имеется антенна GSM/GPRS (поз.4) с кабелем, длиной 2 метра, который подключается к разъёму XS2.

4.2.2. Для установки модуля GSM/GPRS на котел необходимо:

- Отключить шнур электропитания котла от сети;
- Снять крышку кожуха пульта управления котлом;

• Установить плату модуля GSM/GPRS (поз.1) на стойки внутри корпуса пульта управления, используя винты в местах крепления (поз.6);

• Подключить модуль GSM/GPRS (поз.1) к плате (поз.3), с помощью кабеля управления (поз.7), как показано на Рис.4;

• Установить SIM-карту (поз.5) в модуль GSM/GPRS до упора, как показано на рисунке 4, 5 и в соответствии с наклейкой на модуле GSM/GPRS.

**Внимание!** При неправильной установке SIM-карты возможно повреждение модуля! Предварительно SIM- карту, которую планируется использовать в модуле, необходимо вставить в мобильный телефон и отменить проверку PIN-кода.

• Присоединить разъем антенны (поз.2) к модулю GSM/ GPRS. Провод от антенны необходимо пропустить в кабельный ввод для датчиков температуры на задней стенке пульта управления.

Закрыть крышку кожуха пульта управления котлом.
Установить антенну (поз.4) на верхнюю часть корпуса котла.

4.3. Подключение модуля GSM/GPRS к котлам ZOTA Magna.

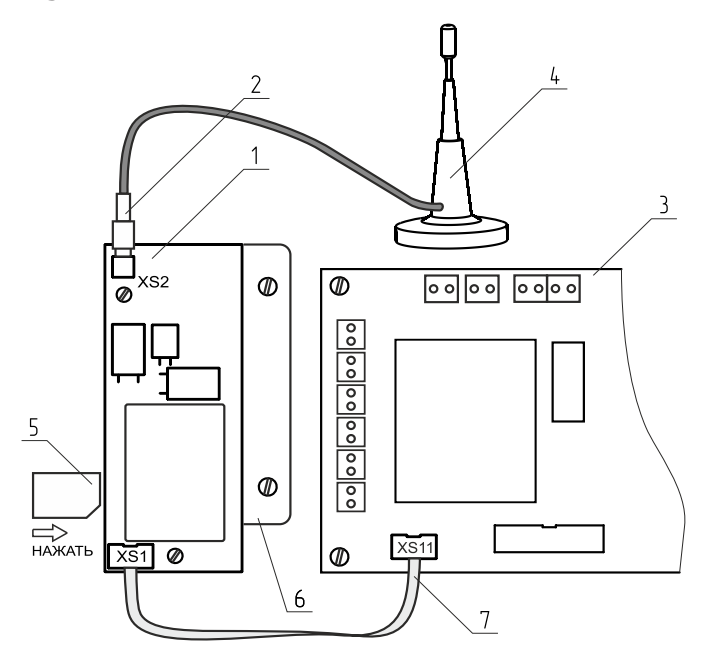

- 1 Модуль GSM/GPRS
- 2 Разъём антенны
- 3 Плата
- 4 Антенна GSM/GPRS
- 5 SIM-Карта
- 6 Кронштейн
- 7 Кабель подключения модуля

#### Рис.5 Подключение модуля GSM/GPRS к котлам ZOTA Magna.

4.3.1. Модуль GSM/GPRS состоит из платы модуля (поз.1), которая установлена на металлическом кронштейне (поз.6). На плате модуля находятся разъёмы для присоединения платы управления котла (XS1) и антенны (XS2). Для присоединения к плате управления в комплекте имеется кабель подключения модуля (поз.7). В комплекте имеется антенна GSM/GPRS (поз.4) с кабелем, длиной 2 метра, который подключается к разъёму XS2.

4.3.2. Для установки модуля GSM/GPRS на котёл необходимо:

• Отключить шнур электропитания котла от сети;

• Снять крышку кожуха пульта управления котлом;

 Установить кронштейн с платой модуля на стойки внутри корпуса пульта управления, используя винты;

• Подключить модуль GSM/GPRS (поз.1) к плате (поз.3), с помощью кабеля управления (поз.7), как показано на Рис.5;

 Установить SIM-карту (поз.5) в модуль GSM/GPRS до упора, как показано на рисунке 5 и на наклейке модуля GSM/GPRS;

Внимание! При неправильной установке SIM-карты возможно повреждение модуля! Предварительно SIM-карту, которую планируется использовать в модуле, необходимо вставить в мобильный телефон и отменить проверку PIN-код.

 Присоединить разъём антенны (поз.2) к модулю GSM/GPRS.
Провод от антенны необходимо пропустить в кабельный ввод на задней стенке пульта управления;

• Закрыть крышку кожуха пульта управления котлом. Установить антенну на верхнюю часть корпуса котла.

## 5. Требования к SIM-карте (при использовании модуля GSM/GPRS).

5.1. Для регистрации в мобильной сети в модуль устанавливается SIM-карта мобильного оператора, действующего на территории вашего региона. Карта не входит в комплект поставки и приобретается отдельно.

Внимание! Перед покупкой SIM-карты проверьте, что тарифный план выбранного мобильного оператора поддерживает работу в режиме модема, активированы услуги GPRS/SMS/USSD и баланс лицевого счёт больше нуля.

**Внимание!** Перед установкой SIM-карты убедитесь, что тарифный план выбранного мобильного оператора предусматривает работу в режиме модема. 5.2. При отсутствии необходимого уровня сигнала мобильной сети в месте установки антенны, регистрация модуля GSM/ GPRS невозможна и это не является неисправностью модуля!

В этом случае для успешной регистрации модуля в сети рекомендуется использовать SIM-карту другого оператора, который обеспечивает необходимый уровень сигнала в месте установки антенны.

5.3. При отсутствии возможности выбора оператора мобильной сети можно подключить к модулю GSM антенну с большим коэффициентом усиления (необходимый коэффициент усиления выбирается индивидуально), SMA-разъёмом, диапазоном рабочих частот от 0,8 до 2,4 ГГц и выбрать место для её установки, обеспечивающее необходимый уровень сигнала мобильной сети.

**Внимание!** Дополнительная антенна не входит в комплект поставки и приобретается отдельно!

#### 6. Порядок работы GSM/GPRS модуля.

6.1 При включении котла модуль GSM/GPRS автоматический регистрируется в мобильной сети и на экране пульта управления появится индикатор работы модуля GSM/GPRS (Y) (см. паспорт котла).

На плате модуля (поз.1 Рис.1) также периодически мигает светодиодный индикатор, что говорит о нормальной работе модуля.

**Внимание!** При отсутствии необходимого уровня сигнала мобильной сети в месте установки антенны, регистрация модуля GSM/GPRS невозможна и это не является неисправностью модуля!

В этом случае для успешной регистрации модуля в сети рекомендуется использовать SIM-карту другого оператора, который обеспечивает необходимый уровень сигнала в месте установки антенны. При отсутствии возможности выбора оператора мобильной сети можно подключить к модулю GSM антенну с большим коэффициентом усиления (необходимый коэффициент усиления выбирается индивидуально), SMA-разъёмом, диапазоном рабочих частот от 0,8 до 2,4 ГГц и выбрать место для её установки, обеспечивающее необходимый уровень сигнала мобильной сети.

Дополнительная антенна не входит в комплект поставки и приобретается отдельно!

6.2. Управление котлом производится через текстовые команды, отправляемые по SMS. Некоторые команды сопровождаются числовыми параметрами. Список команд и допустимых параметров приведен в таблице 3. Прочерк в колонке параметр означает, что команда не имеет параметров.

Одно сообщение может содержать несколько команд. Команды могут писаться с использованием как прописных, так и строчных букв. Команды и параметры в сообщении должны разделяться пробелом. Если сообщение содержит несколько команд, то они также должны разделяться между собой пробелом.

Внимание! С подробной видеоинструкцией управления котлом через SMS (GSM) можно ознакомиться, считав QR - код на обложке данного паспорта и инструкции по эксплуатации.

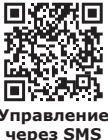

#### 7. Подключение котлов к сети Интернет.

7.1. Для настройки удаленного управления котлом скачайте и установите мобильное приложение с помощью QR-кодов, представленных ниже или откройте WEB приложение www. control.zota.ru в браузере Вашего персонального компьютера или иного умного устройства.

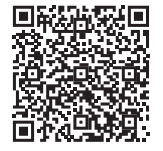

Скачать приложение ZOTA Net для Android

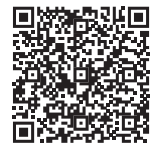

Скачать приложение ZOTA Net для iOS 7.2. Далее пройдите регистрацию Аккаунта, если Вы еще не зарегистрированы, или осуществите вход в аккаунт.

|                                                              | <u>ZOTA</u>        | Х            |
|--------------------------------------------------------------|--------------------|--------------|
| Добро пожаловать в приложение для<br>управления котлами ZOTA | IvanIvanov         |              |
|                                                              | ivanlvanov@yande   | ex.ru        |
|                                                              | ******             |              |
| Создать аккаунт                                              | ******             |              |
| Войти                                                        |                    |              |
| Для GSM котлов                                               |                    |              |
| Демо                                                         | Создать<br>Аккаунт | $\checkmark$ |

#### Рис.6 Приложение ZOTA Net - регистрация Аккаунта.

Так же с процессом регистрации можно ознакомиться в видео формате, для этого необходимо считать QR-код ниже и пройти по ссылке.

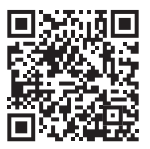

#### Работа с приложением ZOTA Net

7.3. Для подключения котла в автоматическом режиме и добавления его в приложение зайдите в меню «Сетевое подключение» - «ZOTA Net QR-код».

7.2. Во время создания QR-кода, контроллер котла самостоятельно произведет все необходимые настройки, установит случайно сгенерированный пароль, считает ID номер котла, сгенерирует название. Все данные можно потом изменить вручную.

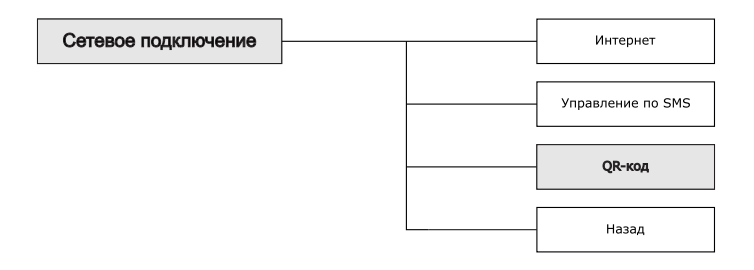

Рис.7 Схема входа в меню «QR-код».

7.3. В случае, если QR-код не появился на экране котла, это может означать, что котел не подключился к серверу. Проверьте наличие интернета, настройки сети, баланс лицевого счета оператора, предоставляющего услуги связи и выбранный вами тариф мобильного интернета.

7.4. Для добавления котла в приложении нажмите на плашку со значком «+» и выберите добавление котла по QR-коду. На Вашем мобильном устройстве откроется камера, для этого может понадобиться дать разрешение на использование камеры телефона приложением. Наведите камеру телефона на экран пульта управления котлом, где изображен QR-код. После считывания QR-кода, котел добавится в приложение.

| Добавить котел 🛛 🗙        | Добавить по QR коду 🛛 🗙                                                                                                    |
|---------------------------|----------------------------------------------------------------------------------------------------|
| Добавить котел по QR коду | Типподключения                                                                                                    |
| Добавить по ID            | Internet/LAN                                                                                                    |
| Smart                     | GSM                                                                                                    |
| Pellet S                  |                                                                                                    |
| Стаханов                  |                                                                                                    |
| Lux/MK                    |                                                                                                    |
| Optima                    |                                                                                                    |
| Maxima                    | Перейти к сканированию                                                                                                    |
|                           | Добавить котел X<br>Добавить котел по QR коду<br>Добавить по ID<br>Smart<br>Pellet S<br>Стаханов<br>Lux/MK<br>Optima<br>Maxima |

#### Рис.8 Приложение ZOTA Net - добавление котла по QR-коду.

7.5. Для подключения котла в ручном режиме и добавления его в приложение зайдите в меню «Сетевое подключение» - «Интернет».

7.5.1. Задайте произвольную ненулевую цифровую комбинацию сетевого пароля в пункте меню «Задать пароль».

**ВНИМАНИЕ!** Во избежание несанкционированного сетевого доступа посторонних лиц к котлу не рекомендуется задавать простые комбинации пароля вида 123456, 111222, 000001, 100000, 111111, 999999 и т.п.

7.5.2. Установите галочку в пункте меню «Сетевое подключение —> Интернет», это позволит подключаться к котлу из любой точки мира.

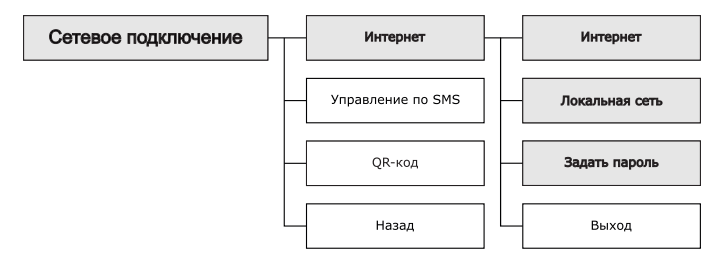

### Рис.9 Схема входа в меню «Интернет» для настройки при подключении котла по номеру ID.

7.5.3. Для завершения настроек выберите пункт меню «Сетевое подключение —> Сохранить».

7.5.4. GSM/GPRS модуль необходимо настроить на подключение к сети Интернет. Для этого в пункте «Прочее» установите галочку «Операции с номерами GSM». Далее на телефонный номер SIM-карты, установленной в GSM/GPRS модуле, необходимо послать SMS-команду вида:

APN internet,

где слово internet – имя точки доступа, которое зависит от провайдера.

Примеры SMS-команд для разных провайдеров на 2021 год: Билайн - APN internet.beeline.ru;

Мегафон - APN internet;

MTC - APN internet.mts.ru;

Теле2 - APN internet.tele2.ru;

7.5.5. После настройки изделие автоматически зарегистрируется на сервере control.zota.ru. Состояние подключения к сети отображается на основном экране в виде соответствующих пиктограмм.

7.5.6. Для добавления котла в приложении нажмите на плашку со значком «+» и выберите добавление котла по ID котла.

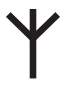

Рис.10 Пиктограммы состояния GSM/GPRS.

7.5.7. В открывшемся окне введите «название котла», «ID номер» пульта управления, который указывается на экране «Информация» и указанный вами пароль в меню «Задать пароль».

| <u>zova</u> A A =     | Добавить котел 🛛 🗙  | Добавить по ID 🛛 🛛 🗙 |
|-----------------------|---------------------|----------------------|
|                       | Добавить по QR коду | Название котла       |
|                       | Добавить по ID      | Селийный номер       |
|                       | Smart               | Coprimer Homop       |
| У Вас пока нет        | Pellet S            | Пароль               |
| дооавленных устройств | Стаханов            | •••••                |
|                       | 1                   | Типподключения       |
|                       | LUX/MK              | Internet/LAN         |
|                       | Optima              |                      |
| Добавить              | Maxima              | Добавить котел       |
|                       |                     |                      |

Рис.11 Приложение ZOTA Net-добавление котла по ID котла.

8. Список пользовательских команд и ошибок, передаваемых с помощью SMS команд и мобильного интернета.

8.1. Пользовательские SMS - команды (при использовании модуля GSM/GPRS).

8.1.1. С помощью SMS команд модуль позволяет устанавливать и контролировать параметры, описанные в таблицах 3 и 3.1.

#### Таблица 3 - Пользовательские SMS команды для управления электрокотлами ZOTA Smart SE, Solid, MK-S, MK-S Plus, Lux, MK и панелью управления Prom EMR.

| Nº | SMS-<br>Команда | Описание                                                                                                    | Пример SMS<br>команды/ответа                                    |
|----|-----------------|----------------------------------------------------------------------------------------------------|-----------------------------------------------------------------|
| 1  | Статус          | Выполняет запрос данных о<br>состоянии котла                                                                                                    | Ответ: СТАТУС<br>ВОДА 80<br>ВОЗДУХ 50<br>УЛИЦА 23<br>РЕЖИМ 3    |
| 2  | Мощность        | Задает мощность <x> Количество<br/>ступеней мощности регулируется в<br/>диапазоне от 0 до 3<br/>Внимание! При установке параметра<br/>«0» нагрев будет отключен.</x> | <b>Команда:</b><br>МОЩНОСТЬ 2<br><b>Ответ:</b> МОЩНОСТЬ<br>2 ОК |

| 3  | Вода      | Задает уставку tВоды= <xx><br/>Температура теплоносителя<br/>регулируется в диапазоне от +60 до<br/>+90°С</xx>                                              | <b>Команда</b> : ВОДА 65<br><b>Ответ</b> : ВОДА 65 ОК |
|----|-----------|----------------------------------------------------------------------------------------------------|-------------------------------------------------------|
| 4  | Воздух    | Задает уставку tВозд= <xx><br/>Температура воздуха в помещении<br/>регулируется в диапазоне от +5 до<br/>+35°C</xx>                                         | Команда: ВОЗДУХ 25<br>Ответ: ВОЗДУХ 25<br>ОК          |
| 5  | ГВС       | Задает температуру воды в системе<br>tFBC= <xx><br/>Температура FBC регулируется в<br/>диапазоне от +40 до +75°C</xx>                                       | Команда: ГВС 65<br>Ответ: ГВС 65 ОК                   |
| 6  | Датчики   | Запрашивает текущее состояние<br>датчиков температуры подключенных<br>к котлу.<br>Если датчик ГВС не подключен,<br>информация по нему прислана не<br>будет. | Команда: Датчики<br>Ответ: ВОДА 63 ГВС<br>50 ГАЗЫ 130 |
| 7  | Уставки   | Запрос уставок                                                                                                    | <b>Ответ</b> : УСТАВКИ<br>ВОДА 75<br>ВОЗДУХ 30        |
| 8  | Номер     | Добавляет телефонный номер<br>абонента в адресную книгу GSM-<br>модуля                                                                                      | <b>Ответ</b> : НОМЕР<br>+7xxxxxxxx<br>ДОБАВЛЕН        |
| 9  | Номера    | Запрос списка номеров в адресной книге GSM-модуля                                                                                                    | Ответ: HOMEPA<br>+7xxxxxxxxx                          |
| 10 | Удалить   | Очищает адресную книгу GSM-модуля                                                                                                    | <b>Ответ</b> : НОМЕРА<br>УДАЛЕНЫ                      |
| 11 | Исключить | Удаляет телефонный номер абонента<br>из адресной книги GSM-модуля                                                                                           | <b>Ответ</b> : НОМЕР<br>+7xxxxxxxx<br>УДАЛЕН          |
| 12 | Серийный  | Запрос серийного номера котла                                                                                                    | <b>Ответ</b> : СЕРИЙНЫЙ<br>1111                       |
| 13 | RSSI      | Запрос уровня ослабления сигнала<br>GSM. Возвращается значение<br>RSSI=51113 dBm                                                                            | Ответ: RSSI 75<br>CSR 0x14000003                      |
| 14 | Версия    | Запрос версии программного<br>обеспечения модуля GSM/GPRS                                                                                                   | Ответ: Версия GSM/<br>GPRS V1.5.2                     |

| 15 | Status    | Выполняет запрос расширенного<br>списка данных о состоянии котла                                                                                                    | Ответ: STATUS<br>КОТЁЛ ВКЛЮЧЕН<br>ТЕРМОСТАТ 0<br>МОЩНОСТЬ 4 kWt<br>tBO3Д<br>tBHEШ. 23<br>tBO3Д.2 1<br>tBO3Д.2 1<br>tBO3Д.2 21<br>tFBC 42<br>tFWД.P. 57<br>tPEЛE 24<br>tБЕСПР.1 0<br>tБЕСПР.1 0<br>tБЕСПР.2 0<br>tБЕСПР.4 0                                                                                    |
|----|-----------|----------------------------------------------------------------------------------------------------|----------------------------------------------------------------------------------------------------|
| 16 | NetStatus | Выполняет запрос состояния сетевого<br>подключения котла.<br>Ответ содержит:<br>NET - тип сети подключения к сети<br>Интернет (GPRS или LAN), DHCP_IP<br>- локальный IP-адрес в сети GPRS<br>оператора или LAN провайдера,<br>WAN_IP - внешний IP-адрес, PORT -<br>TCP - порт подключения к серверу,<br>SERV_IP - IP-адрес сервера | Orber: NETSTATUS<br>NET: GPRS<br>DHCP_IP:<br>10.108.44.53<br>WAN_IP:<br>176.59.149.94<br>PORT: 57916<br>SERV_IP:<br>31.177.78.32<br>Internet: online<br>Orber: NETSTATUS<br>NET: LAN<br>DHCP_IP:<br>192.168.0.238<br>WAN_IP:<br>192.168.54.59<br>PORT: 49153<br>SERV_IP:<br>192.168.53.19<br>Internet: online |
| 17 | InetOff   | Отключает GSM-модуль от сети<br>Интернет                                                                                                    | Ответ: InetOff OK                                                                                                    |
| 18 | InetOn    | Подключает GSM-модуль к сети<br>Интернет                                                                                                    | Ответ: InetOn OK                                                                                                    |
| 19 | USSD      | Посылает оператору GSM<br>произвольный <ussd> запрос. В<br/>ответ на который может прийти 1<br/>или более SMS с информацией от<br/>оператора GSM</ussd>                                                                                                    | Команда: USSD<br>*111#<br>Ответ: USSD<br>1.УРОКИ 8Р/Д<br>2.МОЙ Tele2<br>3.ТОП<br>4.ХИТ<br>5.КНИГИ<br>6.АСТРО<br>7.ЕЩЕ<br>Внимание! Список<br>зависит от оператора<br>сотовой связи                                                                                                    |

| 20 | Баланс | Посылает оператору <ussd> запрос<br/>для получения данных об остатке<br/>на счете. Если значение команды<br/>пустое, то код USSD запроса<br/>берется из таблицы GSM модуля для<br/>соответствующего оператора связи.</ussd> | Команда: БАЛАНС<br>Ответ: БАЛАНС 100<br>руб.                         |
|----|--------|----------------------------------------------------------------------------------------------------|----------------------------------------------------------------------|
| 21 | APN    | Задает имя точки доступа, логин,<br>пароль для подключения к сети<br>Интернет.<br>Если значение команды пустое, то<br>данные о точке доступа берутся<br>из таблицы GSM-модуля для<br>соответствующего оператора связи.      | Команда: APN<br>internet.mts.ru<br>Ответ: APN internet.<br>mts.ru OK |

#### Таблица 3.1 - Пользовательские SMS команды для управления твердотопливными котлами ZOTA Stahanov, Optima, Twist, Pellet S, Robot, Maxima, Magna.

| Nº | SMS-<br>Команда  | Описание                                                                                                    | Пример СМС                                                             |
|----|------------------|----------------------------------------------------------------------------------------------------|------------------------------------------------------------------------|
| 1  | Статус           | Выполняет запрос данных о режиме<br>работы котла                                                                                                    | <b>Ответ:</b><br>СТАТУС<br>СТОП                                        |
| 2  | Вода             | Задает уставку tВоды= Температура<br>теплоносителя регулируется в<br>диапазоне от +60 до +85°С                                                                                                    | Команда: ВОДА 65<br>Ответ: ВОДА 65 ОК                                  |
| 3  | Воздух           | Задает уставку температуры<br>в помещении. Регулируется в<br>диапазоне от +5 до +35                                                                                                    | Команда: ВОЗДУХ 29<br>Ответ: ВОЗДУХ 29<br>ОК                           |
| 4  | Мощность         | Задает максимальное значение<br>мощности котла в процентах.<br>Регулируется в диапазоне от 50 до<br>100                                                                                                    | Команда:<br>МОЩНОСТЬ 100<br>Ответ: МОЩНОСТЬ<br>100 ОК                  |
| 5  | Режим<br>горение | Котел переходит в режим раздува.<br>ВНИМАНИЕ: в случае, если по<br>окончанию раздува температура<br>уходящих газов не достигнет<br>необходимого значения (100 градусов<br>по умолчанию), котел будет считаться<br>затухшим и автоматически перейдет в<br>режим СТОП | Команда: Режим<br>горение<br>Ответ: РЕЖИМ<br>ГОРЕНИЕ ОК                |
| 6  | Режим<br>стоп    | Котел переходит в режим СТОП.                                                                                                    | Команда: Режим<br>стоп<br>Ответ: РЕЖИМ СТОП<br>ОК                      |
| 7  | Датчики          | Запрашивает текущее состояние<br>датчиков температуры подключенных<br>к котлу. Если датчик ГВС не<br>подключен, информация по нему<br>прислана не будет.                                                                                                    | <b>Команда:</b> ДАТЧИКИ<br><b>Ответ:</b> ВОДА 63<br>ГВС 50<br>ГАЗЫ 130 |

| 8  | Уставки   | Запрос уставок                                                                                                    | Команда: УСТАВКИ<br>Ответ: МОЩНОСТЬ<br>100<br>ВОДА 65<br>ГВС 60<br>ВОЗДУХ 29                                                                                        |
|----|-----------|----------------------------------------------------------------------------------------------------|----------------------------------------------------------------------------------------------------|
| 9  | Термо     | Выбор режима работы термостата(от<br>0 до 3). Сами программы задаются на<br>котле, через мобильное приложение,<br>либо на сайте                                                                                                    | Команда: Термо 1<br>Ответ: ТЕРМО 1 ОК                                                                                                    |
| 10 | Номер     | Добавляет телефонный номер<br>абонента в адресную книгу GSM-<br>модуля. Для добавления номера<br>соответствующая возможность должна<br>быть включена в меню «Сетевое<br>подключение»                                                                                                    | <b>Команда:</b> Номер<br><b>Ответ:</b> НОМЕР<br>+7xxxxxxxxx<br>ДОБАВЛЕН                                                                                             |
| 11 | Номера    | Запрос списка номеров в адресной<br>книге GSM-модуля                                                                                                    | Команда: Номера<br>Ответ: НОМЕРА<br>+7xxxxxxxx                                                                                                    |
| 12 | Удалить   | Очищает адресную книгу GSM-модуля                                                                                                    | Команда: Удалить<br>Ответ: НОМЕРА<br>УДАЛЕНЫ                                                                                                    |
| 13 | Исключить | Удаляет телефонный номер абонента<br>из адресной книги GSM-модуля                                                                                                    | Команда:<br>ИСКЛЮЧИТЬ<br>Ответ: НОМЕР<br>+7xxxxxxxxx<br>УДАЛЕН                                                                                                    |
| 14 | Версия    | Запрос версии программного<br>обеспечения модуля GSM/GPRS                                                                                                    | Команда: ВЕРСИЯ<br>Ответ: ВЕРСИЯ GSN/<br>GPRS-МОДУЛЬ TT<br>v1.5.5                                                                                                   |
| 15 | Баланс    | Возвращает баланс счета симкарты,<br>использующейся в GSM-модуле                                                                                                    | Команда: БАЛАНС<br>Ответ: БАЛАНС<br>БАЛАНС 300.26 рУБ.                                                                                                    |
| 16 | Серийный  | Запрос серийного номера котла                                                                                                    | Команда: Серийный<br>Ответ: СЕРИЙНЫЙ<br>999999                                                                                                    |
| 17 | RSSI      | Запрос уровня ослабления сигнала<br>GSM. Возвращается значение<br>RSSI=51113 dBm                                                                                                    | Команда: RSSI<br>Ответ: RSSI 75 CSR<br>0x14000003                                                                                                    |
| 18 | NetStatus | Выполняет запрос состояния сетевого<br>подключения котла. Ответ содержит:<br>NET - тип сети подключения к сети<br>Интернет (GPRS или LAN),<br>DHCP_IP - локальный IP-адрес в сети<br>GPRS оператора или LAN провайдера,<br>WAN_IP - внешний IP-адрес,<br>PORT - TCP - порт подключения к<br>серверу, SERV_IP - IP-адрес сервера | Команда: NetStatus<br>Ответ: NETSTATUS<br>NET: GPRS DHCP_IP:<br>10.108.44.53 WAN_<br>IP: 176.59.149.94<br>PORT: 57916 SERV_<br>IP: 31.177.78.32<br>Internet: online |
| 19 | InetOff   | Отключает GSM-модуль от сети<br>Интернет                                                                                                    | Команда: InetOff<br>Ответ: InetOff OK                                                                                                    |
| 20 | InetOn    | Подключает GSM-модуль к сети<br>Интернет                                                                                                    | Команда: InetOn<br>Ответ: InetOn OK                                                                                                    |

| 21 | USSD      | Посылает оператору GSM<br>произвольный запрос.<br>Внимание! Список зависит от<br>оператора сотовой связи                                                                                                    | Команда: USSD<br>*111#<br>Ответ: USSD<br>1.УРОКИ 8Р/Д 2.МОЙ<br>Tele2<br>3.ТОП<br>4.ХИТ<br>5.КНИГИ<br>6.АСТРО<br>7.ЕЩЕ |
|----|-----------|----------------------------------------------------------------------------------------------------|----------------------------------------------------------------------------------------------------|
| 22 | APN       | Задает имя точки доступа, логин,<br>пароль для подключения к сети<br>Интернет. Если значение команды<br>пустое, то данные о точке доступа<br>берутся из таблицы GSM-модуля для<br>соответствующего оператора связи. | <b>Команда:</b> APN<br>internet.mts.ru<br><b>Ответ:</b> APN internet.<br>mts.ru OK                                    |
| 23 | Domain    | Возвращает доменное имя и порт к<br>которому подключен GSM – модуль                                                                                                    | Команда: Domain<br>Ответ: Domain<br>control.zota.ru+1976                                                              |
| 24 | ResetTCP  | Перезагрузка интернет соединения<br>GSM - модуля                                                                                                    | Команда: ResetTCP<br>Ответ: RESETTCP OK                                                                               |
| 25 | ResetGSM  | Перезагрузка GSM - модуля                                                                                                    | Команда: ResetGSM<br>Ответ: RESETGSM OK                                                                               |
| 26 | ResetGPRS | Перезагрузка GSM/GPRS - модуля                                                                                                    | Команда: ResetGPRS<br>Ответ: RESETGPTS<br>ОК                                                                          |
| 27 | ResetMCU  | Перезагрузка устройства                                                                                                    | Команда: ResetMCU<br>Ответ: RESETMCU OK                                                                               |

## 8.2. Пользовательские команды, передаваемые с помощью мобильного интернета.

8.2.1. С помощью мобильного интернета модуль позволяет устанавливать параметры, описанные в таблице 4 и контролировать параметры, описанные в таблице 5.

#### Таблица 4

| Nº | Наименование                   | Диапазон        |
|----|--------------------------------|-----------------|
| 1  | Температуру теплоносителя      | От +60 До +90°С |
| 2  | Температуру воды в системе ГВС | От +40 До +75°С |

#### Таблица 5

| N⁰ | Наименование                                                                        |
|----|-------------------------------------------------------------------------------------|
| 1  | Температуру теплоносителя                                                           |
| 2  | Температуру воды в системе ГВС                                                      |
| 3  | Режим работы котла                                                                  |
| 4  | Температуру дымовых газов                                                           |
| 5  | Установленную температуру теплоносителя                                             |
| 6  | Установленную температуру воды в системе ГВС                                        |
| 7  | Записанные в память модуля телефонные номера<br>(при использовании модуля GSM/GPRS) |
| 8  | Остаток денежных средств на счёте SIM-карты<br>(при использовании модуля GSM/GPRS)  |

#### 8.3. Список SMS сообщений и Push уведомлений.

8.3.1. При возникновении неисправности котел пришлет SMS сообщение или Push уведомление на все зарегистрированные номера и устройства, в зависимости от типа используемого подключения. Со списком SMS сообщений и Push уведомлений можно ознакомится в таблице 6.

#### Таблица 6

| N⁰ | Список SMS сообщений и Push уведомлений                       |
|----|---------------------------------------------------------------|
| 1  | Критический перегрев теплоносителя. Аварийное отключение      |
| 2  | Перегрев теплоносителя                                        |
| 3  | Котел затух                                                   |
| 4  | Низкая температура теплоносителя                              |
| 5  | Неисправен датчик температуры теплоносителя                   |
| 6  | Неисправен датчик температуры воздуха в помещении             |
| 7  | Неисправен датчик температуры гидроразделителя                |
| 8  | Неисправен датчик температуры на улице                        |
| 9  | Неисправен датчик температуры ГВС                             |
| 10 | Неисправен датчик температуры теплоносителя в контуре клапана |
| 11 | Неисправен датчик температуры воздуха в контуре клапана       |
| 12 | Неисправен датчик температуры газов                           |
| 13 | Отключено электричество                                       |
| 14 | Подключено электричество                                      |

#### 9. Свидетельство о приемке и продаже.

Модуль управления ZOTA GSM/GPRS Stahanov, Optima, Twist, Pellet S, Robot, Maxima, Magna, Smart SE, Solid, MK-S, MK-S Plus, Lux, MK, ПУ Prom EMR.

| Заводской №                  |                  |                                    |                   |
|------------------------------|------------------|------------------------------------|-------------------|
| версия ПО<br>технической док | ументации и годе | соответствует т<br>н к эксплуатаци | ребованиям<br>1и. |
| Штамп ОТК                    |                  |                                    |                   |
| Дата изготовле               | ения             | 20                                 | г.                |
| Дата продажи                 |                  | 20 г.                              |                   |
| М.П.                         |                  |                                    |                   |

#### 10. Гарантийные обязательства.

Изготовитель гарантирует нормальную работу модуля при соблюдении потребителем всех правил, изложенных в настоящем руководстве.

Гарантийный срок 12 месяцев со дня продажи.

По вопросам качества модуля обращаться на предприятиеизготовитель по адресу:

660061 г. Красноярск, ул. Калинина, 57,

ООО «ЗОТА ЭЛЕКТРИК» тел.(391)247-77-77, www.zota.ru. Служба технической поддержки: тел.(391)268-39-06, e-mail: service@zota.ru.

#### Приложение 1

#### Сервисные SMS-команды для управления модулем ZOTA GSM/GPRS

| Nº | SMS-<br>Команда | Описание                                                                                                    | Пример SMS<br>команды/ответа                                                        |
|----|-----------------|----------------------------------------------------------------------------------------------------|-------------------------------------------------------------------------------------|
| 1  | Domain          | Задает доменное имя<br>сервера, к которому<br>должен подключаться<br>GSM/GPRS-модуль.<br>Если аргумент пустой,<br>то задается имя по<br>умолчанию control.zota.<br>ru+1976, и присылается<br>ответ об ошибке в<br>заданном имени домена. | Команда: Domain<br>control1.zota.ru+1976<br>Ответ: Domain control1.<br>zota.ru+1976 |
| 2  | ResetTCP        | Сброс TCP/IP-<br>подключения к серверу                                                                                                    | Ответ: ResetTCP OK                                                                  |
| 3  | ResetGPRS       | Сброс GPRS-подключения                                                                                                    | Ответ: ResetGPRS OK                                                                 |
| 4  | ResetGSM        | Сброс микромодуля М10                                                                                                    | Ответ: ResetGSM OK                                                                  |
| 5  | ResetMCU        | Сброс микроконтроллера<br>GSM-модуля                                                                                                    | Ответ: ResetMCU OK                                                                  |

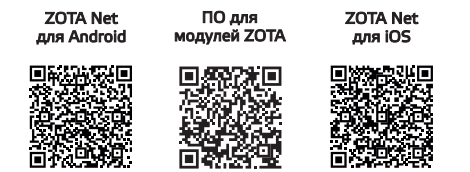

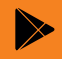

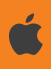

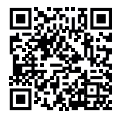

Работа с приложением ZOTA Net (видеоинструкции)

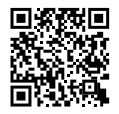

Управление через Internet (видеоинструкция)

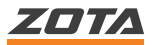

660061, Россия, г. Красноярск, ул. Калинина, 53А тел.: 8 (800) 444-8000; e-mail: info@zota.ru; www.zota.ru